## Anthem.

## How to search for a doctor or hospital in your health plan's network

# A step-by-step guide to finding care at anthem.com

Accessing the care you need, when and where you need it, matters. That's why we've made it easier for you to find doctors and hospitals in our network.

#### Follow these steps to find a care provider in your plan:

| _ |  |
|---|--|
|   |  |
|   |  |
|   |  |
|   |  |
|   |  |
|   |  |
|   |  |
|   |  |
|   |  |
|   |  |
|   |  |
|   |  |
|   |  |
|   |  |
|   |  |
|   |  |
|   |  |
|   |  |
|   |  |
|   |  |
|   |  |
|   |  |
|   |  |
|   |  |
|   |  |
|   |  |

Go to anthem.com and select Find Care.

- Choose the **Guests** box.
- Answer the questions regarding the type of care you need, the state you need care in, and the type of plan you want to search under. In this case, it would be: **Medical Plan or Network**.
- Select **Colorado** (even if this is not the state where you currently reside, the state should reflect **where your company is headquartered**). Your local doctors will appear when you enter your ZIP code in Step 6.
  - Select the plan or network, then choose **Continue**.

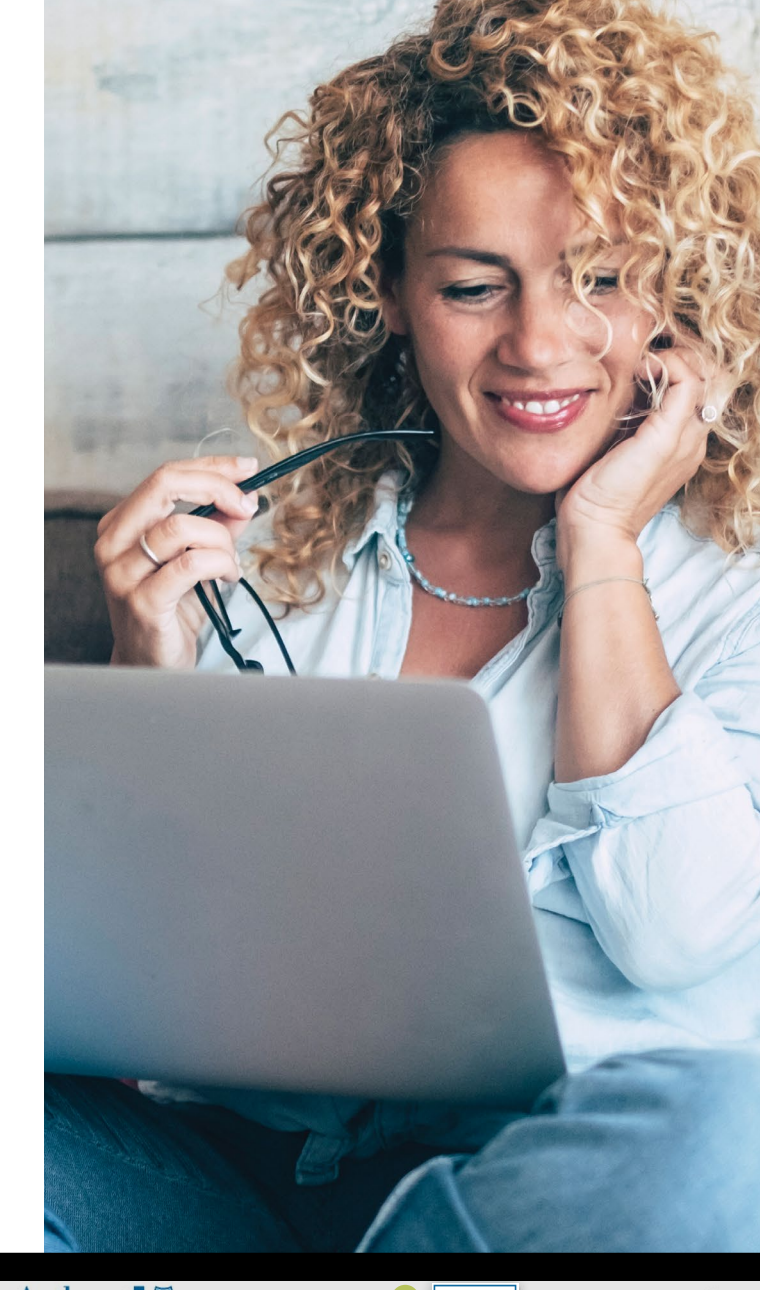

| Anthem 🕾 🕅                   |                                                                                                    | 1                                                                                                    | Find                                                 | Care Search An                          | them.com | Q       |
|------------------------------|----------------------------------------------------------------------------------------------------|----------------------------------------------------------------------------------------------------|------------------------------------------------------|-----------------------------------------|----------|---------|
| Individual & Family Medicare | Medicaid Employers                                                                                                    | Producers                                                                                               | Providers                                            | COVID-19 Info                           | Log in   | Español |
|                              | Fir                                                                                                    | nd Care                                                                                                 | е                                                    |                                         |          |         |
|                              | Members<br>Find doctors, hos<br>and more in your                                                                                                    | 2<br>pitais<br>plan. ou                                                                                 | Guests<br>iot a member?<br>ur network dire           | )<br>Browse<br>ectories.                |          |         |
| 3                            | Select the type of plan or network                                                                                                    | network<br>ork (may also incl                                                                           | lude dental,                                         | vision, or pha 🛛 🔻                      | ]        |         |
|                              | Care Providers for Behaviora<br>listed under Medical Plan or<br>Select the state where the<br>plans, select the state whe<br>time, it's where the headq | al Health & Substanc<br>Network.<br>e plan or network is<br>ere your employer's<br>uarters is located.) | e Use Disorder<br>s offered. (For<br>s plan is conta | employer-sponsored cted in. Most of the |          |         |
| 4                            | Colorado                                                                                                    |                                                                                                    |                                                      | •                                       | ]        |         |
|                              | Select how you get health                                                                                                    | insurance?                                                                                              |                                                      |                                         |          |         |
|                              | Medical Networks                                                                                                    |                                                                                                    |                                                      | •                                       |          |         |
| 5                            |                                                                                                    |                                                                                                    |                                                      | •                                       | ו        |         |
|                              | Anthem PPO                                                                                                    |                                                                                                    |                                                      |                                         |          |         |
|                              | Blue Priority HMO                                                                                                    |                                                                                                    |                                                      |                                         |          |         |
|                              | Blue Priority PPO                                                                                                    |                                                                                                    |                                                      |                                         | _        | _       |
|                              | НМО                                                                                                    |                                                                                                    |                                                      |                                         |          |         |

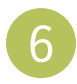

Enter your city, county, or ZIP code. You also can search by doctor, hospital, or procedure, as well as using other care-related terms.

|   | Individual & Family Medicare                        | e Medicaid Employers Pr          | oducers Providers COVID-1 | 9 Info                     | Log In Español  |  |
|---|-----------------------------------------------------|----------------------------------|---------------------------|----------------------------|-----------------|--|
|   |                                                     |                                  |                           |                            |                 |  |
| 6 | City, County, or ZIP                                | Search I                         | by doctor (name or s      | pecialty), hospital, proc  | edure, and more |  |
|   | Finding care in Anthem Balanced F<br>요금 Change Plan | Pathway CT PPO                   |                           |                            |                 |  |
|   | Care Action Items                                   |                                  |                           |                            |                 |  |
|   | ① Find a testing center                             | r near you with our COVID-19 Tes | t Site Finder             |                            | I               |  |
|   | Search by Care Provider                             | 0                                |                           |                            |                 |  |
|   | Rrimary Care                                        | Behavioral Health                | Lab (Blood Work)          | Imaging (MRI or X-<br>ray) | Hospital        |  |
|   | More Options                                        |                                  |                           |                            |                 |  |
|   | Urgent Care<br>Consider using                       | these options when you need      |                           |                            |                 |  |
|   | health care quic<br>doctor.                         | ckly, but can't visit your usual |                           |                            |                 |  |

7

View your search results. You can further filter your results by selecting the relevant boxes or browsing by list or map views.

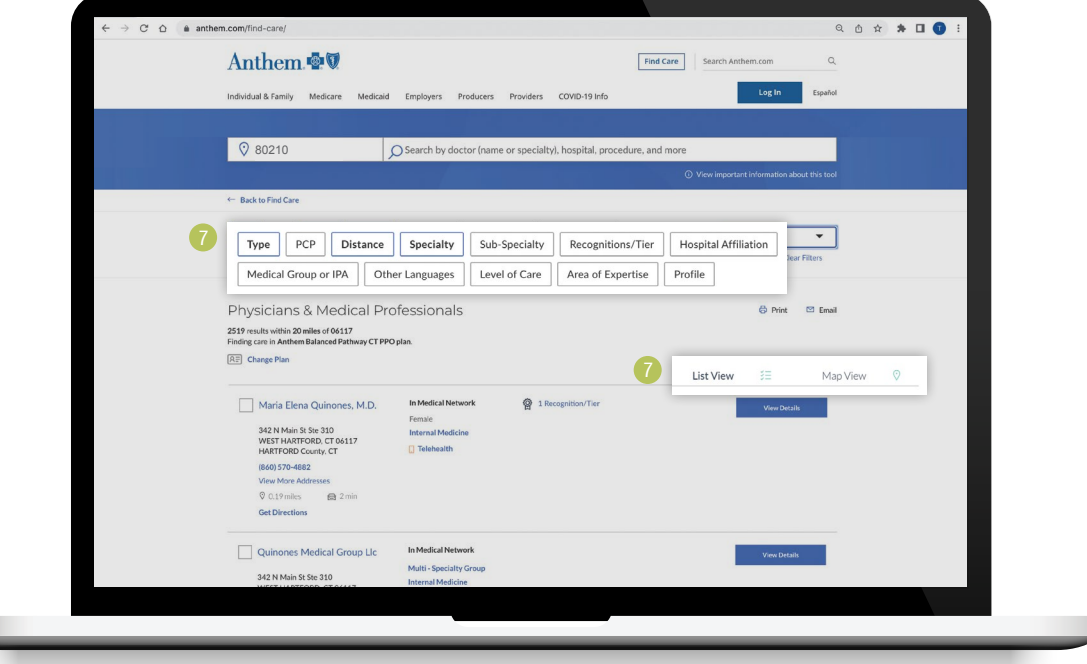

### We're happy to help If you have questions, call the number on your Member ID card.